# $Installationshandbok\\ColorEdge^{\circ} CG247X$

### LCD-färgskärm

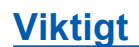

Läs försiktighetsåtgärderna, den här installationshandboken och användarmanualen som finns på CD-skivan noggrant så att du känner dig säker och får ett effektivt användande av produkten.

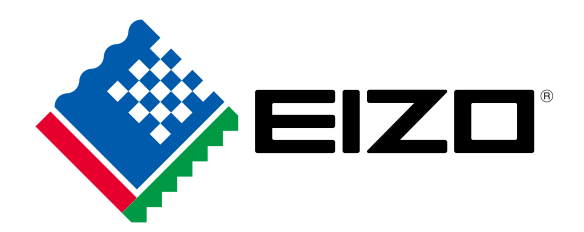

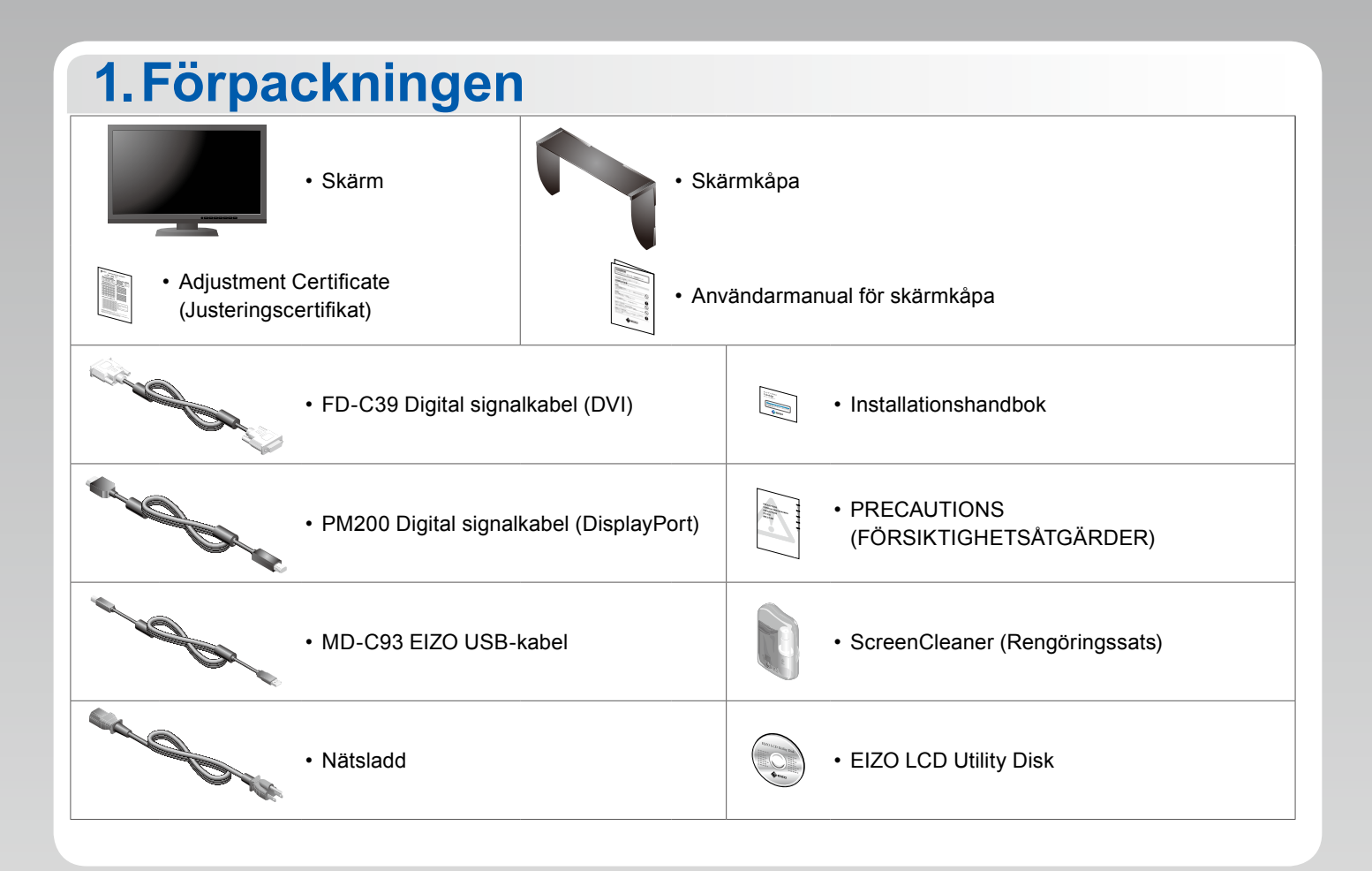

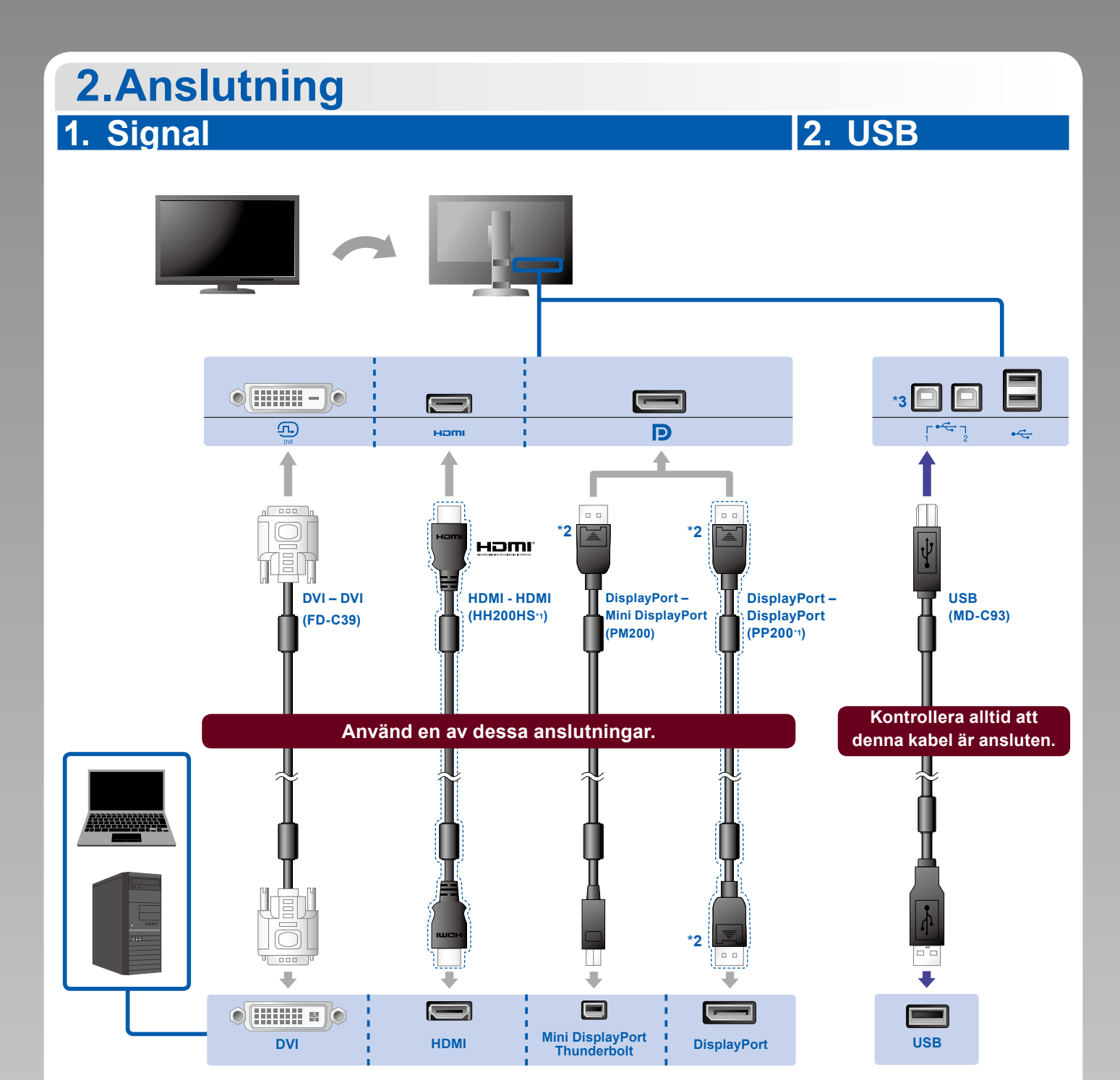

\*1 Tillval.

\*2 När du tar bort DisplayPort-kabeln ska du trycka ned markeringen 🚊 längst ut på kabeln samtidigt som du drar ut kabeln.

\*3 Använd port 1. Standardinställningen är att USB-uppströmsport 2 är inaktiverad. För att ändra inställningarna, se skärmens användarhandbok.

## 3. Ström 4. Hållare

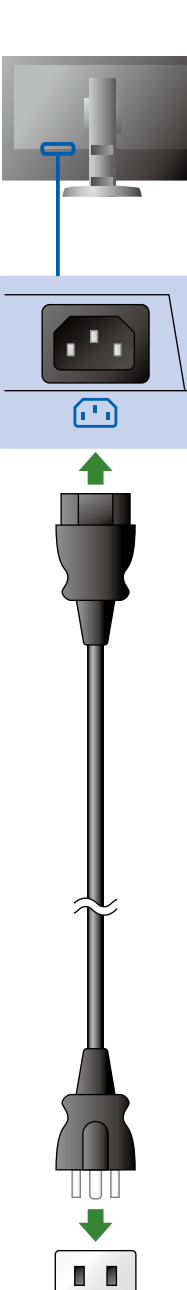

۲

Använd kabelhållaren på stativets baksida för att hålla kablarna samlade.

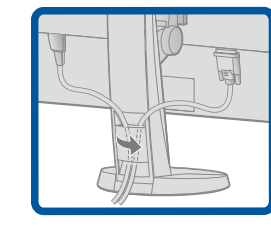

# 3.Inställning

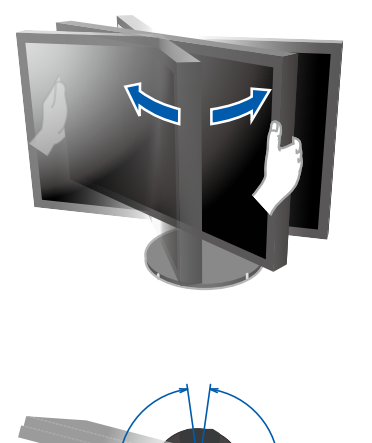

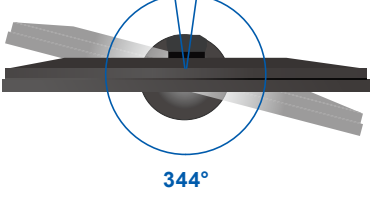

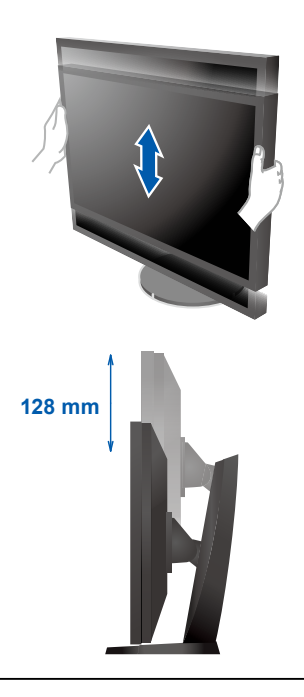

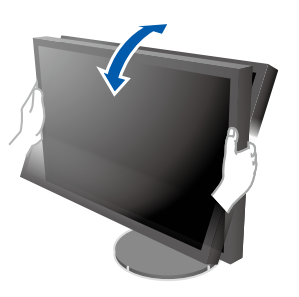

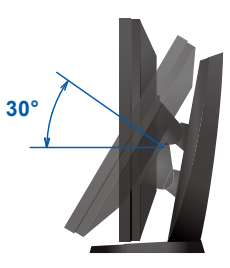

# <section-header><section-header><complex-block><complex-block><complex-block>

## 5.Huv

För information om hur skärmkåpan monteras, vänligen läs skärmkåpans användarmanual (finns i skärmkåpans förpackning).

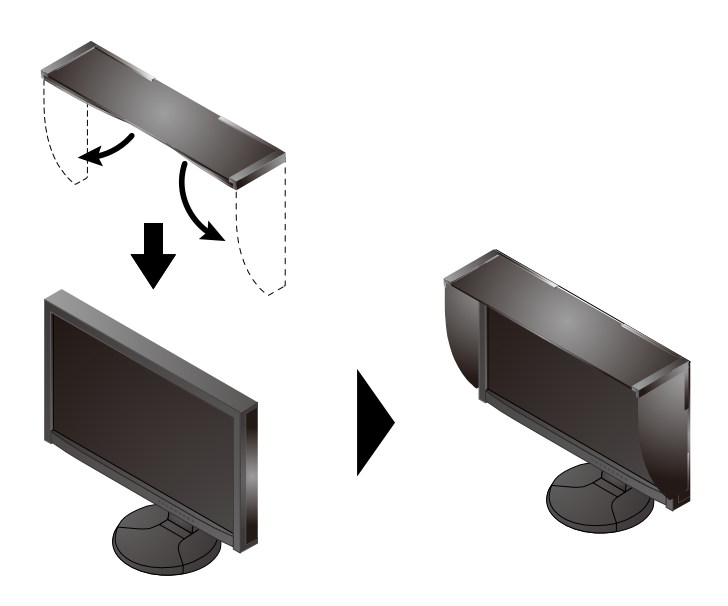

## 6.ColorNavigator

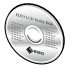

• Driftsanvisningar finns i användarmanualen för ColorNavigator (på CD-ROM).

## **SelfCalibration**

Används för regelbunden kalibrering.

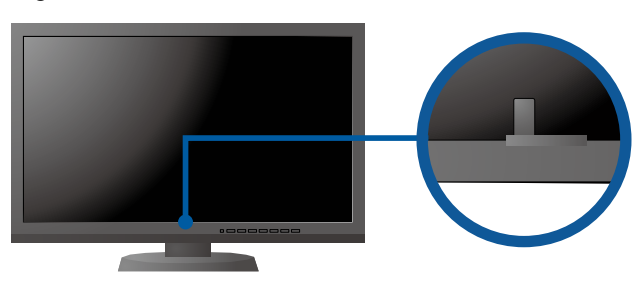

• For details on SelfCalibration, refer to the Monitor User's Manual on the CD-ROM.

## Ingen bild visas

| Problem               |                                                                                                    | Möjlig orsak och åtgärd                                                                                                    |
|-----------------------|----------------------------------------------------------------------------------------------------|----------------------------------------------------------------------------------------------------|
| Ingen bild            | Strömindikatorn tänds inte.                                                                                                    | <ul> <li>Kontrollera att nätsladden är ordentligt ansluten.</li> <li>Slå på huvudströmbrytaren som sitter på skärmens baksida.</li> <li>Tryck på 心.</li> <li>Stäng av huvudströmbrytaren på skärmens baksida och slå på den igen efter ett par minuter.</li> </ul>                                                                                                    |
|                       | Strömindikatorn lyser blått.                                                                                                    | <ul> <li>Öka "Ljusstyrka" och/eller "Färgdynamik" i menyn<br/>Justeringsmeny.</li> </ul>                                                                                                    |
|                       | Strömindikatorn lyser orange.                                                                                                    | <ul> <li>Växla inkommande signal genom att trycka på SIGNAL.</li> <li>Använda musen eller tangentbordet.</li> <li>Kontrollera att PC är påslagen.</li> <li>Stäng av huvudströmbrytaren på skärmens baksida och slå på<br/>den igen efter ett par minuter.</li> </ul>                                                                                                    |
|                       | Strömindikatorn blinkar orange och blått.                                                                                                    | <ul> <li>Detta problem kan uppstå om datorn är ansluten via<br/>DisplayPortkontakten. Anslut via signalkabeln som EIZO har<br/>angett, stäng av skärmen och starta den sedan igen.</li> </ul>                                                                                                    |
| Meddelandet<br>visas. | Meddelandet visas när det inte finns<br>någon insignal.<br>Exempel:<br>No Signal<br>DisplayPort<br>fH: 0,0kHz<br>fV: 0,0Hz<br>Check the input signal. | <ul> <li>Meddelandet till vänster kan visas för datorer som inte har någon<br/>utgående signal strax efter påslagning.</li> <li>Kontrollera att PC är påslagen.</li> <li>Kontrollera att signalkabeln är korrekt ansluten.</li> <li>Växla inkommande signal genom att trycka på SIGNAL.</li> <li>Stäng av huvudströmbrytaren på skärmens baksida och slå på<br/>den igen efter ett par minuter.</li> </ul>                                                                                                    |
|                       | Exempel:<br>Signal Error<br>DVI<br>Digital<br>fD: 135.0MHz<br>fH: 79.9kHz<br>fV: 75.0Hz<br>Check the input signal.                                    | <ul> <li>Meddelandet visar att ingångssignalen ligger utanför angivet<br/>frekvensområde. (En sådan signalfrekvens visas i lila.)</li> <li>Kontrollera att PC är konfigurerad för att uppfylla skärmkraven för<br/>upplösning och vertikal skanningsfrekvens.</li> <li>Starta om PC.</li> <li>Välj ett passande visningsläge med hjälp av grafikkortsverktyget.<br/>Hänvisa till grafikkortets bruksanvisning för ytterligare information.<br/>fD: Bildpunktsklocka<br/>fH: Horisontell skanningsfrekvens</li> <li>fV: Vertikal skanningsfrekvens</li> </ul> |